# VS-KB30Installation Guide

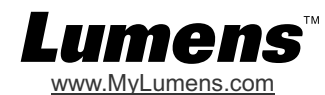

## 1. I/O Introduction

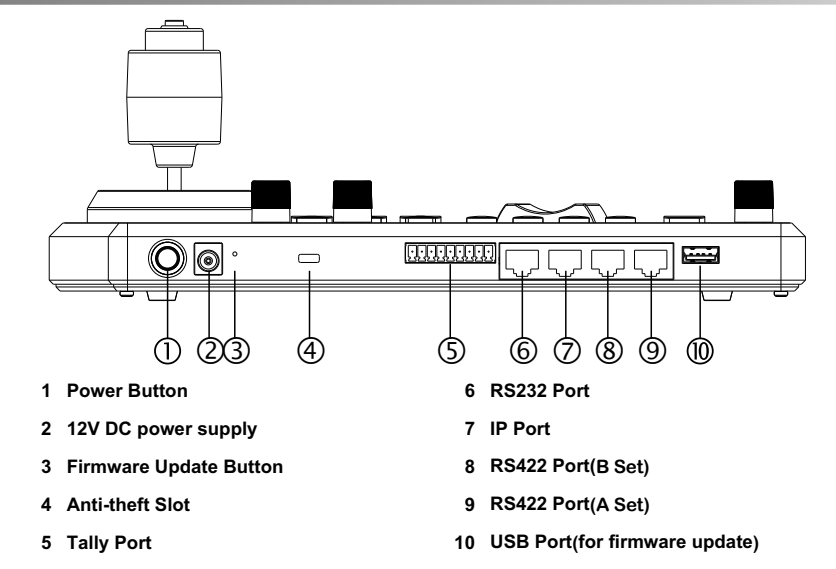

## 2. Button Setting Instructions

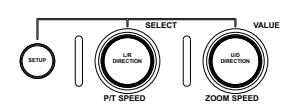

SETUP : Keyboard Function Setting
 P/T SPEED
 Rotate: Move the pointer
 Press: Access selections
 Hold down: Joystick switch left/right

#### ■ZOOM SPEED

- •Rotate: Select parameters
- Press: Save parameters
  Hold down: Joystick switch up/down
- (Press for 3 seconds)

## 3. Initial setting

- 3.1 Connect the DC 12 V / 3 A power supply to the power port.
- 3.2 Use the network cable (CAT5 or CAT6) to connect the IP port on the back of the keyboard to the local area network (LAN).

(Press for 3 seconds)

3.3 Press the power button to turn on the VS-KB30.

## 4. Camera Setting

| >CAMERA SETTING<br>KEYBOARD SETTING<br>EXIT | >CAM001<br>TILE:-<br>Protocol: VISCA<br>EXIT |
|---------------------------------------------|----------------------------------------------|
|---------------------------------------------|----------------------------------------------|

- 4.1 Press [SETUP]=>[CAMERA SETTING] enter setting mode
- 4.2 Instruction on Setting
  - 4.2.1 CAM : Set camera numbers, from 001 to 255
  - 4.2.2 Title : Camera name, using letters and symbols on the keyboard to name the camera
  - 4.2.3 Protocol : Camera communication method, selecting from VISCA, VISCAIP, PELCO-P,

#### PELCO-D

## **5.How to Connect IP**

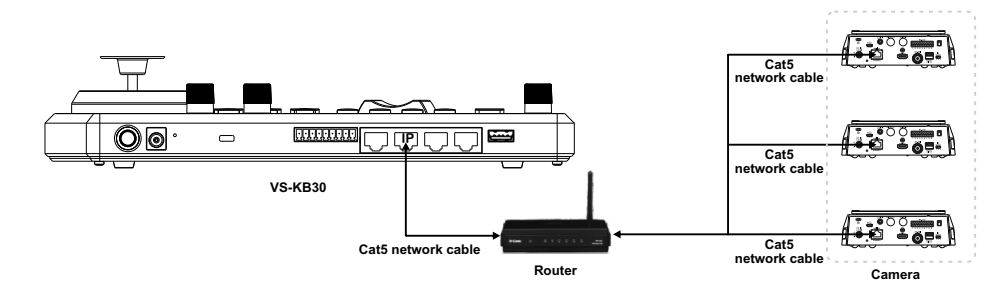

#### 5.1 Set VS-KB30 IP address

- Press SETUP and select[KEYBOARD SETTING]=[IP CONFIGURATION].
- •Type select STATIC or DHCP.
- •IP Address If select STATIC, use P/T SPEED to choose the location, input IP address via numbers on the keyboard. Last, press ZOOM SPEED to save and exit.
- 5.2 Add Cameras
- 5.2.1 Automatic Search

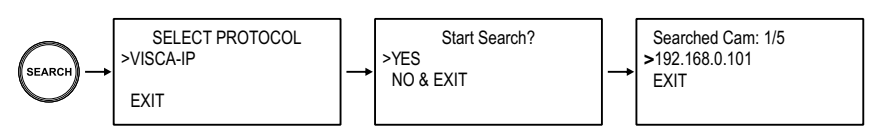

Press SEARCH

Select VISCA-IP

\*VISCA-IP : Search available VISCA over IP cameras on the internet •Select the target camera; set the CAMID and Title for the camera

 $\bullet \mathsf{Press}$  ZOOM SPEED to save; then press EXIT to exit

#### 5.2.2 Manual Add

- Press SETUP, and select [CAMERA SETTING]
- •Set CAMID and Title
- Protocol Select VISCA-IP and set the camera IP address
- •Press ZOOM SPEED to save; then press EXIT to exit

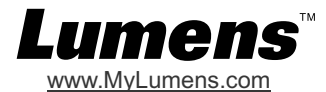

## 6.How to Connect RS-232

- 6.1 Connect the RJ-45 to RS232 adapter cable to the RS232 port of VS-KB30
- 6.2 Please refer to the RJ-45 to RS232 adapter cable and camera Mini Din RS232 pin definitions to complete the RS-232 connection on the camera end

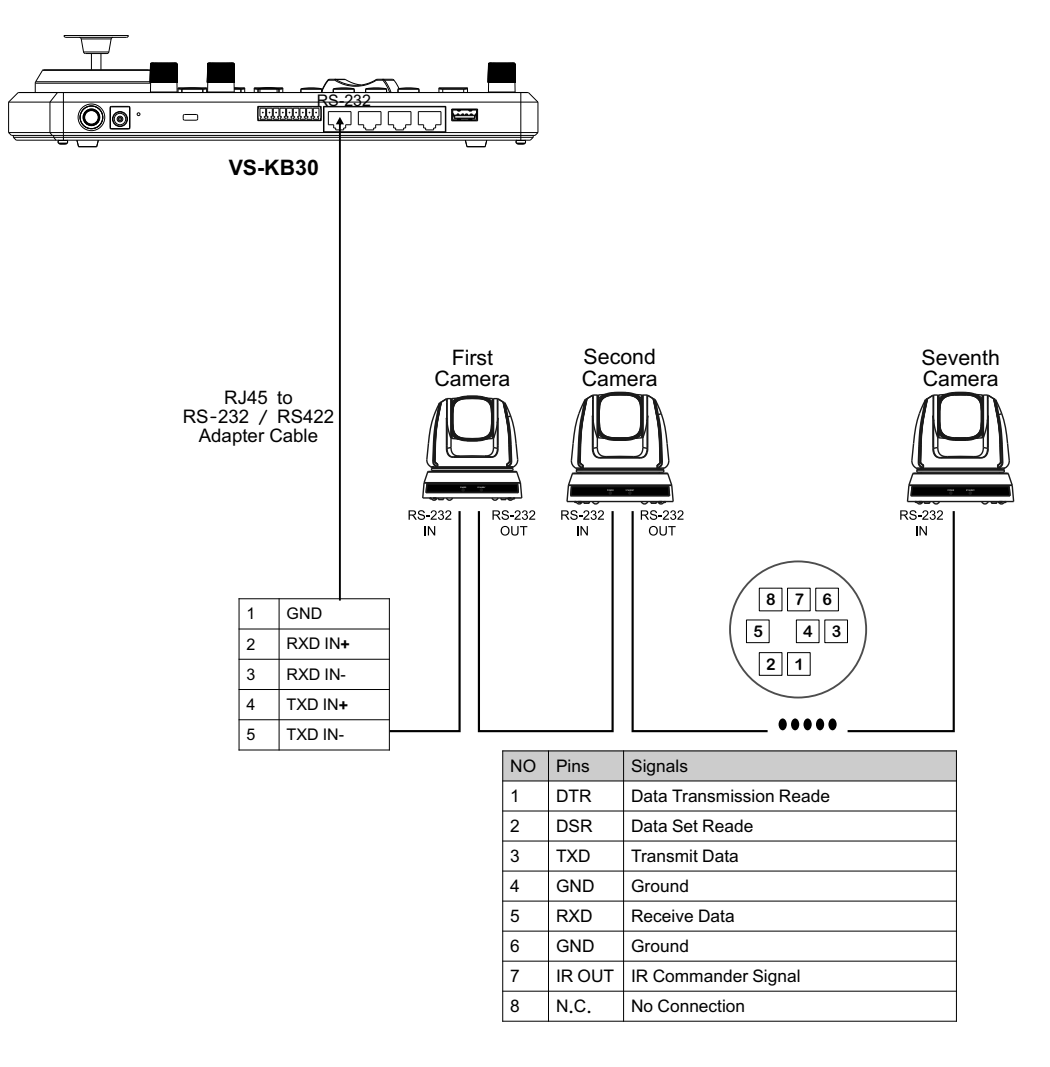

## 7.How to Connect RS422

- 7.1 Connect the RJ-45 to RS232 adapter cable to the RS422 port of VS-KB30
- 7.2 Please refer to the RJ-45 to RS232 adapter cable and camera RS422 pin definitions to complete the RS422 connection on the camera end

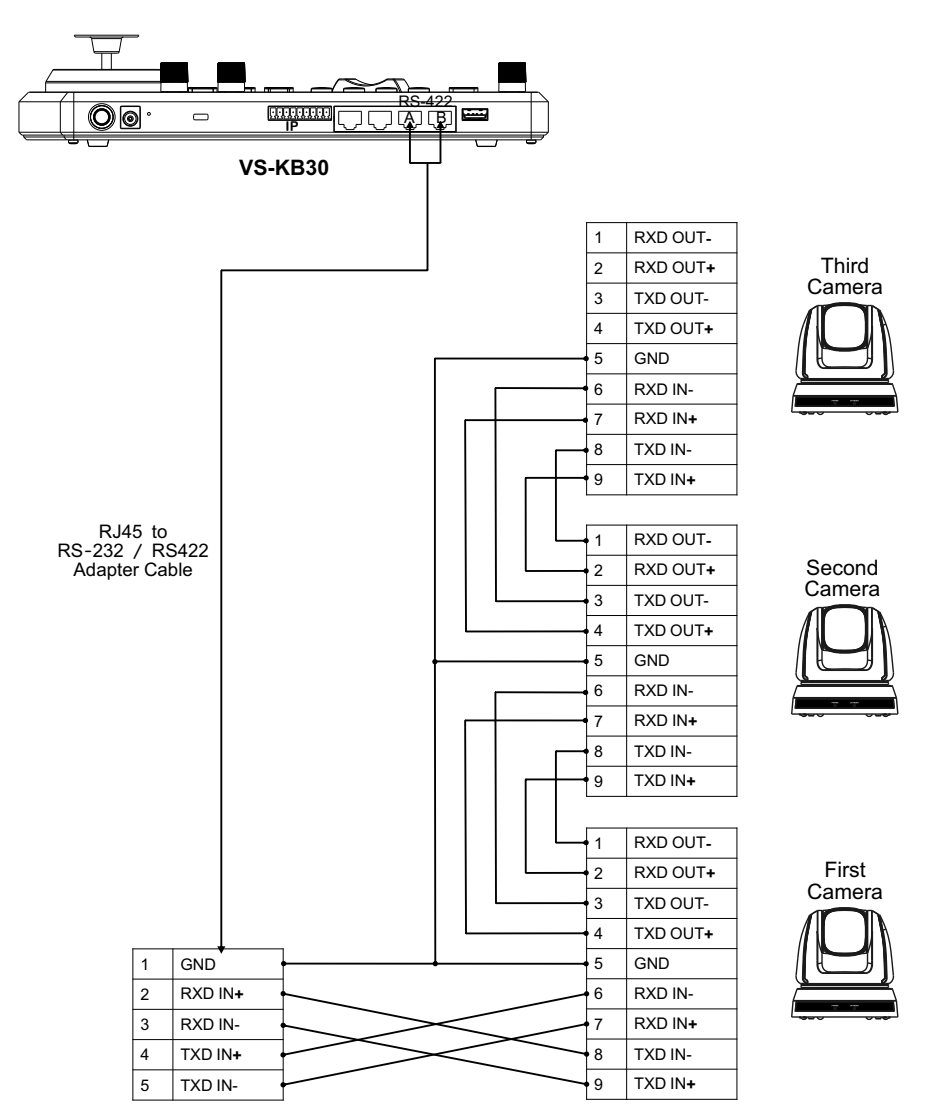